## Prise en main du logiciel Inkscape

Version d'Inkscape 1.1

## **Réglages initiaux**

## Modification de la taille des icones

Menu "Édition"  $\rightarrow$  "Préférences" (ou bien MAJ + Ctrl + P)

Page "Interface" → "Themeing"

Modifier les options "Taille des icônes ..."

## Ouvrir une image de référence

Article extrait de : https://lesporteslogiques.net/wiki/ - WIKI Les Portes Logiques Adresse : https://lesporteslogiques.net/wiki/atelier/inkscape/start?rev=1629660109 Article mis à jour: 2021/08/22 21:21